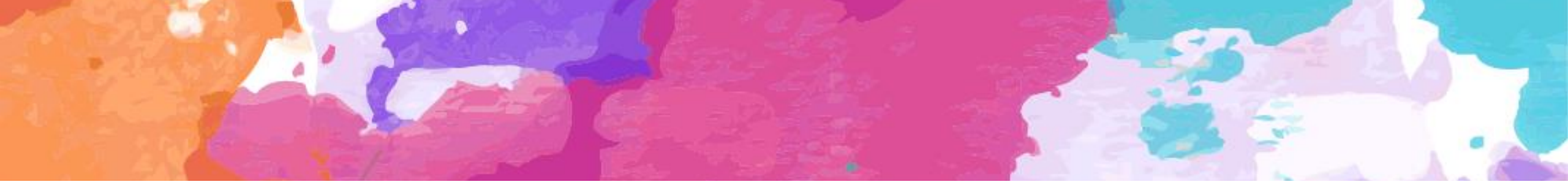

# 2021 易班公共管理平台产品手册(试运行版)

感谢各高校在新版本试运行阶段的支持和反馈

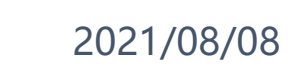

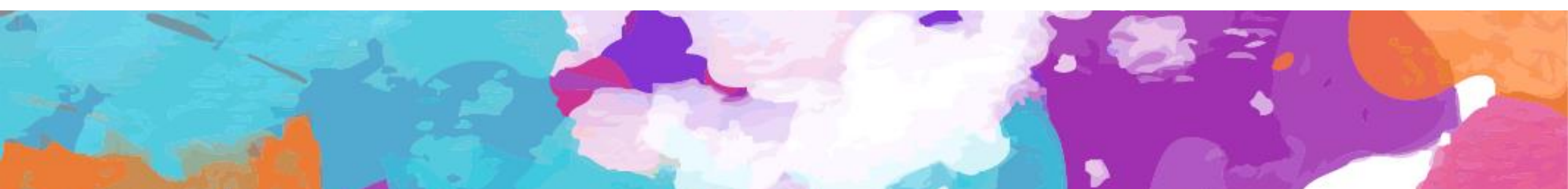

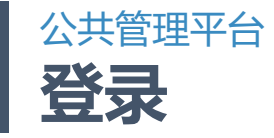

公共管理平台可直接电脑登陆 mp.yiban.cn 进入,根据分配的管理账号进行登陆使用 原来公共平台已有账号的学校可以直接使用该账号登录新版公共管理平台,角色为学校超级管理员

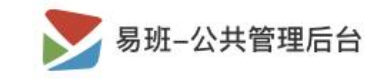

#### 如何成为管理员

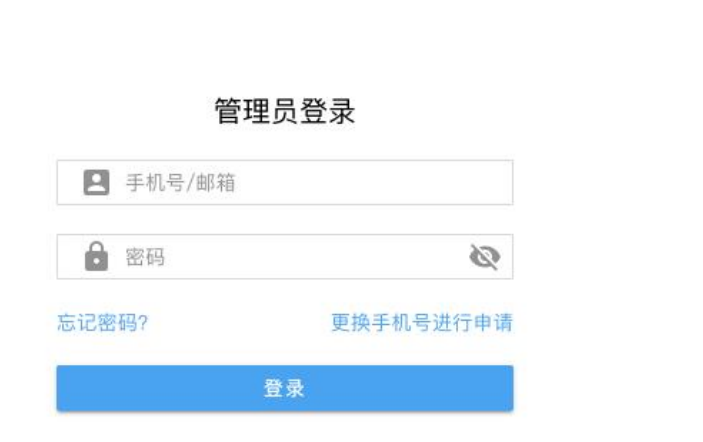

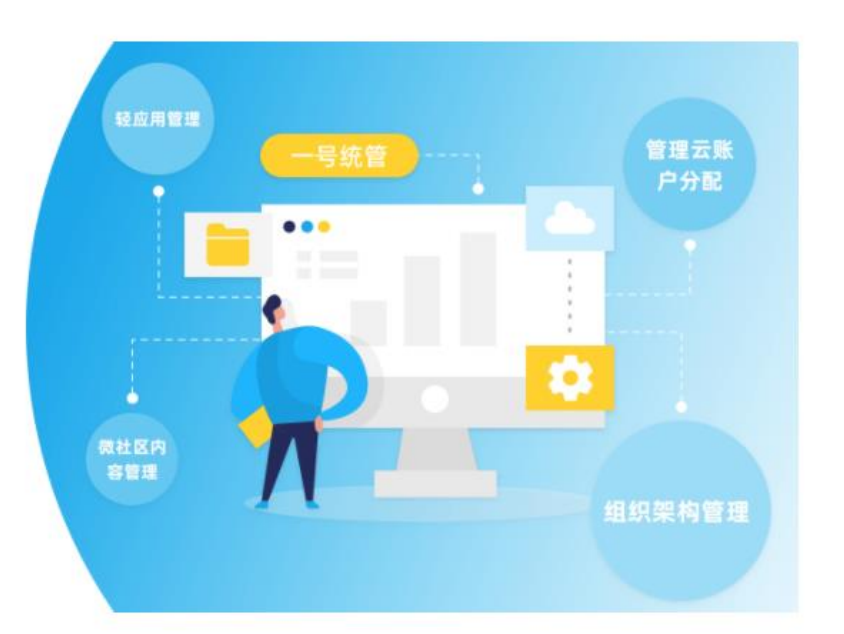

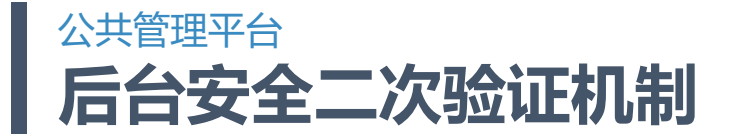

本次易班改版,采用前后台用户分离的方式,即前台APP用于学生登录使用,后台管理系统用于学校管理员和易班运营及客服使用。 在此基础上,原公共平台机构号的安全操作验证 "APP扫码"已无法使用。

现在改为手机验证码安全验证,内容如下:

- 1. 创建学校超级管理员时,需要绑定手机号作为安全验证手机。
- 2. 此手机号在关键操作时用于接收验证码。修改此手机号需要易班运营在学校基础信息中修改。

## 学校管理员进行以下操作时需要二次验证:

- 1. 网薪经验导出-导出按钮:网薪交易查询页、网薪数据导出(学校)
- 2. 组织机构导出
- 3. 导出学生和老师校方认证数据:校方认证页导出学生、校方认证页导出老师
- 4. 学校超管修改密码:右上角修改密码页
- 5. 发通知:通知管理(学校)、通知管理(校内院系班)

| 二次验证   |          | ×     |
|--------|----------|-------|
| 图形验证码: | 请输入验证码   | A ACX |
| 手机验证码: | 请输入手机验证码 | >     |
|        | 确定       |       |

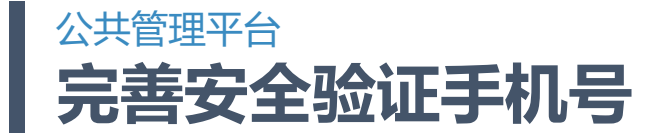

学校超级管理员**(原校机构号)**登录后,若该学校没有绑定过安全验证手机,则会跳完善安全验证手机页(如下图),需要先完善安全验证手机。

完善后此安全手机号会记录到由易班管理员管理的"学校"页,后续要更改则联系易班管理员修改。

# 请完善安全验证手机号

系统需要对敏感操作进行二次验证,请完善安全验证手机号

安全手机号:

手机验证码:

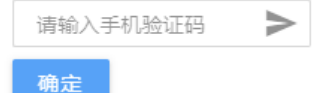

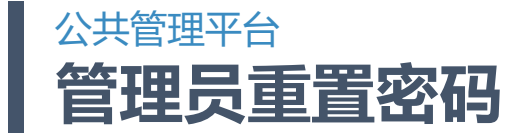

根据安全要求,新的管理后台上线后,管理员首次登录需要重置管理密码:必须包含数字、字母大小写、符号,8-20位,不能有空格。

| 易班-公共管理后台                     |
|-------------------------------|
| 修改密码                          |
| 1)为了账号安全,系统要求强制修改密码,现在就修改下密码吧 |
| 原密码                           |
| 新密码                           |
| 确认新密码                         |
| 更新密码                          |

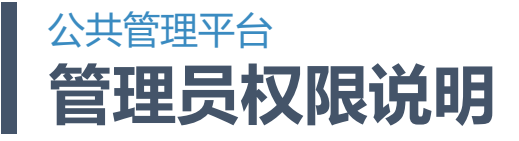

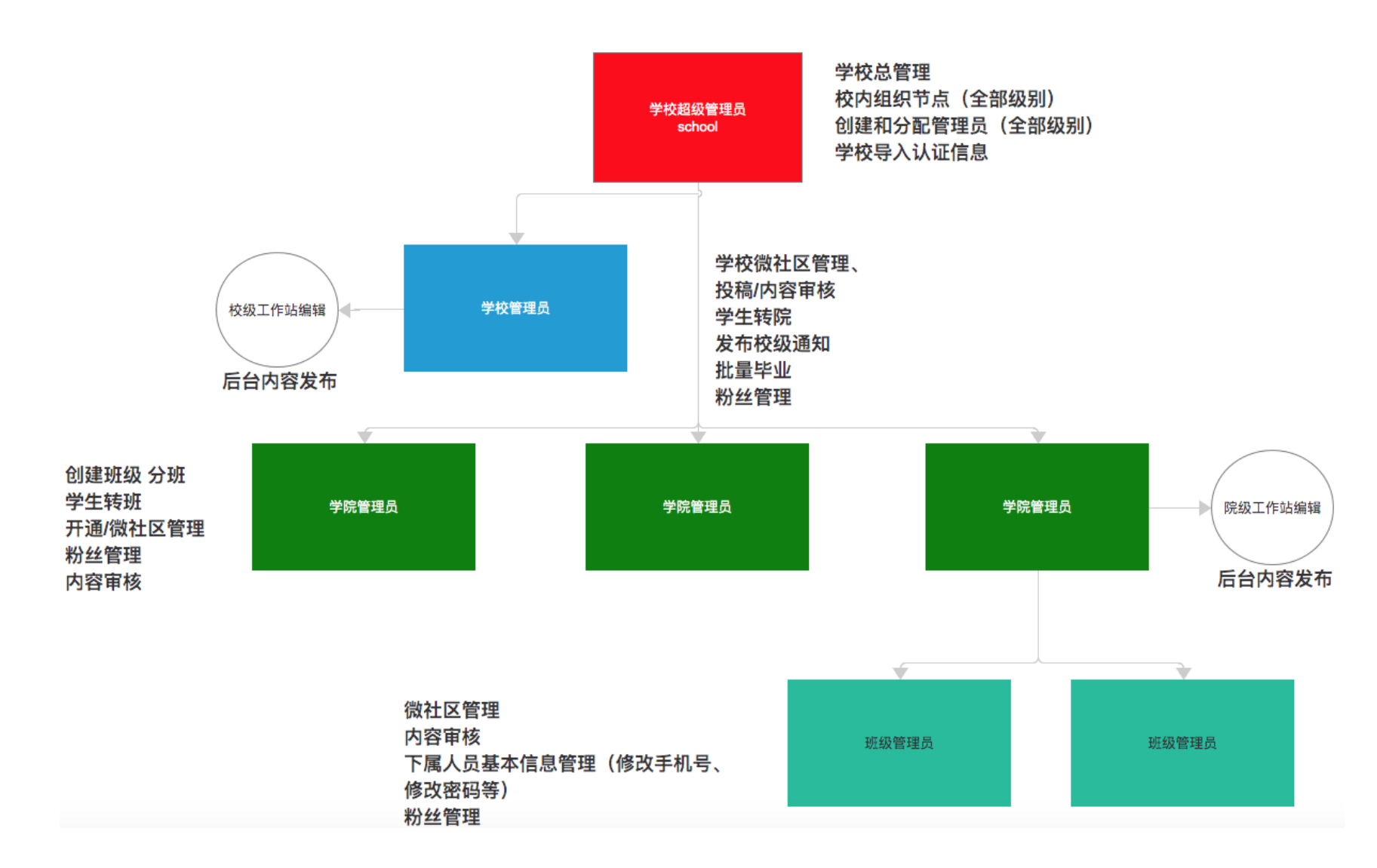

# <sup>公共管理平台</sup> 学校超级管理员基本功能

#### 学校申请流程:

- 1. 联系对应区域或省中心的易班共建办老师申请参与共建。
- 2. 由易班共建办核实情况并在易班公共管理后台创建学校,同时创建学校超级管理员。
- 3. 将学校超级管理员账号交由学校管理,辅导学校使用易班公共管理后台。

# 学校目前共有以下几种管理员角色:

- 1. 学校超级管理员:账号由易班开通,每个学校只有一个学校超管。
- 2. 学校管理员:账号由学校超级管理员开通。
- 3. 院系班级管理员(院、班、部门、社团等校内组织):账号由学校超级管理员开通。
- 4. 学校内容编辑:账号由学校超级管理员开通。

#### 学校超级管理员创建管理员流程说明:

- 1. 先在组织机构管理页创建学校的组织机构。
- 2. 之后可以在"管理员(校用)"页添加管理员
- 3. 添加后可以在"组织管理员"页查看每个组织机构的管理员。

目前的管理员角色的基本权限都由易班创建和管理,后续会把创建管理员角色的功能逐步开放给学校。

# <sup>公共管理平台</sup> 校内管理员账号分配-管理员(校用)

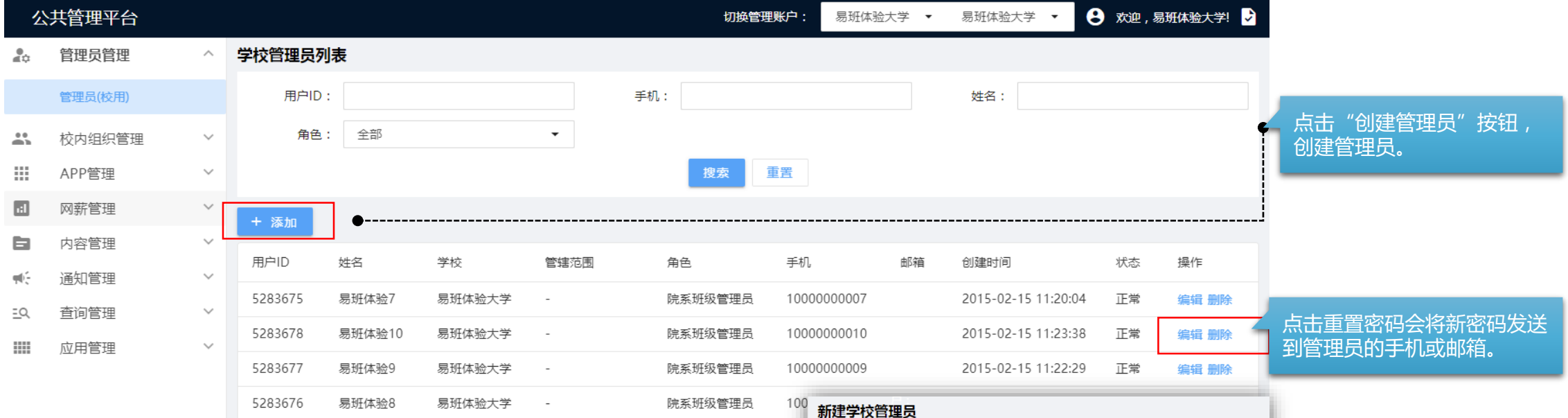

### 创建管理员说明:

- 1. 手机和邮箱必填一个,填写后密码会发送至该手机或邮箱。
- 2. 学校:显示当前学校超管的学校,不可修改。
- 3. 角色:院系班管理员和学校内容编辑需要设置管辖范围。
- 管辖范围:设置所需要管理的组织机构,需要先导入学校的组织机构后才可以设置此项。如果是学校管理员则选择学校节点即可。
- 5. 状态: 启用和禁用账号。

| 新建学校管理员                         | Ì |  |
|---------------------------------|---|--|
| 1 手机/邮箱 必选其一                    |   |  |
| *姓名:                            |   |  |
|                                 | l |  |
| <b>ナ</b> むし:                    | l |  |
| 曲『箱:                            | l |  |
|                                 | l |  |
| ◇用色: ○ 院系班级管理员 ○ 学校管理员 ○ 学校内容编辑 | l |  |
| 学校:                             |   |  |
| 易班体验大学                          |   |  |
| 返回保存                            |   |  |

# <sup>公共管理平台</sup> 校内组织架构设置

后台管理目录:组织管理员页、校方认证页、组织成员页、组织粉丝页

**在组织管理员页、校方认证页、组织成员页、组织粉丝页都可以编辑校内组织机构,这4个页面的组织机构是一致的。** 操作权限说明:

1. 导入组织机构:学校超级管理员。

2. 添加 / 修改 / 删除组织机构:学校超级管理员, 权限勾选了"操作组织机构"(目前由易班配置)的学校管理员 / 院系班管理员 / 学校内容编辑。

| 公          | 共管理平台  |        |            |         | 切换管理账户: | 易班体验大学   | - 易班体验大  | 学 • 8 🛪 | ·迎,易班体验大学! | ! 🛃 |    |                        |
|------------|--------|--------|------------|---------|---------|----------|----------|---------|------------|-----|----|------------------------|
| M¢         | 管理员管理  | $\sim$ | ▲ 导入组织机构   |         | 学生      | i        |          | 老师      |            |     |    | 点击导入组织机构按钮<br>批量导λ组织机构 |
| •••        | 校内组织管理 | ^      | ✔ 易班体验大学   | 校方认证(学生 | E)列表    | <u>i</u> |          |         |            |     | "  | 加里牙八组织们的马              |
|            | 校方认证   |        | 非行政 未知学院   | 姓名:     |         | 邮箱:      |          | 学号:     |            |     |    |                        |
|            | 组织成员   |        | > 通知测试     | 准考证号:   |         | 录取编号:    |          | 身份证号:   |            |     |    |                        |
|            | 组织粉丝   |        | 测试         | 手机号码:   |         | 其他编号:    |          | 性别:     | 全部  ▼      |     | ۱. |                        |
|            | 组织管理员  |        | > 金融学院 + 🖌 | 入学年份:   | 全部 ▼    | 教育层次:    | 全部 ▼     | 学制:     | 全部 ▼       |     | -  | 点击+单个添加组织机<br>构        |
|            | APP管理  | $\sim$ |            | 学籍状态:   | ←部 ▼    | 是否有手机:   | 全部 ▼     | 是否校方认证: | ◆部         |     | 14 |                        |
| ı:l        | 网薪管理   | $\sim$ |            |         |         |          | 搜索       |         |            |     |    |                        |
| щ£         | 通知管理   | $\sim$ |            |         |         |          |          | _       |            |     |    |                        |
| <u>=</u> Q | 查询管理   | $\sim$ |            | + 添加学生  | ▲ 导入学生  | 土 导出学生   | ⑦ 批量修改学会 | ŧ       |            |     |    |                        |
|            | 应用管理   | $\sim$ |            | 用户ID    | 姓名      | 学号       |          | 入学年     | 份 操作       |     |    |                        |
|            |        |        |            | 8018056 | ♥张三     |          |          | 2019    | 编辑 解绑      |     |    |                        |
|            |        |        |            | 8019194 |         |          |          | 2020    | 编辑 解绑      |     |    |                        |
| 42         |        |        |            |         |         |          | 1-2 of 2 | < 1 →   | 跳转到 1      | 页   |    |                        |

# <sup>公共管理平台</sup> 校方认证管理-学生认证信息管理

## 后台管理目录:学生认证信息管理

- 1. 添加学生:添加单条学生。
- 2. 导入学生:批量导入学生,根据导入模版填写学生信息后导入。
- 3. 导出学生:导出已有学生数据,可以用于批量修改学生信息。
- 4. 批量修改学生:导入需要修改的学生信息。
- 5. 编辑:编辑学生信息。
- 6. 解绑:已认证用户解绑认证资料。
- 7. 删除:删除认证资料, 仅未认证的可以删除。

|            | 校方认证  |        | 非行政 未知学院 | 姓名:     |        | 邮箱:      |             | 学号:     |       |          |
|------------|-------|--------|----------|---------|--------|----------|-------------|---------|-------|----------|
|            | 组织成员  |        | > 通知测试   | 准考证号:   |        | 录取编号:    |             | 身份证号:   |       |          |
|            | 组织粉丝  |        | 测试       | 手机号码:   |        | 其他编号:    |             | 作别:     | 全部    | •        |
|            | 组织管理员 |        |          | ) 受在公 · |        | 教育同次・    |             | 受担.     |       | -        |
|            | APP管理 | $\sim$ |          |         | ± RP • | · 双月层八 · |             | . (m. t |       | <u> </u> |
| ::1        | 网薪管理  | $\sim$ |          | 学耤状态:   | 全部  ▼  | 是 合有 手机: | <u>全部</u> ▼ | 是否校方认让: | 全部    | •        |
| щ£         | 通知管理  | $\sim$ | -        |         |        |          | 搜索          |         |       |          |
| <u>=</u> Q | 查询管理  | $\sim$ |          | + 添加学生  | 1 导入学生 | 土 导出学生   | ⑦ 批量修改学生    |         |       |          |
|            | 应用管理  | $\sim$ | L        | 用户ID    | 姓名     | 学号       |             | 入学年     | 份 操作  |          |
|            |       |        |          | 8018056 | ♥张三    |          |             | 2019    | 编辑 解绑 |          |
|            |       |        |          | 8019194 | ✓李修东   |          |             | 2020    | 编辑 解绑 |          |
| 4          | =     |        |          |         |        |          | 1-2 of 2    | < 1 >   | 跳转到 1 | 页        |

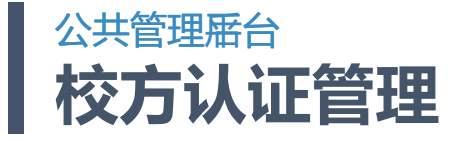

## 后台管理目录:校方认证

操作权限说明:

1. 添加/删除/导入校方认证:学校超级管理员,权限勾选了"操作成员"的学校管理员/院系班管理员/学校内容编辑。

2. 查看校方认证:任意管理员。

| 公          | 共管理平台  |        |          |             | 切换管理账户: | 易班体验大学 | ▼ 易班体验大  | 学 • 8 x | 迎,易班体验大学! 文 |
|------------|--------|--------|----------|-------------|---------|--------|----------|---------|-------------|
| ¢          | 管理员管理  | $\sim$ | ▲ 导入组织机构 |             | 学生      |        |          | 老师      |             |
| <b></b>    | 校内组织管理 | ^      | ✔ 易班体验大学 | 校方认证 ( 学生   | )列表     |        | -        |         |             |
|            | 校方认证   |        | 非行政 未知学院 | 姓名:         |         | 邮箱:    |          | 学号:     |             |
|            | 组织成员   |        | > 通知测试   | 准考证号:       |         | 录取编号:  |          | 身份证号:   |             |
|            | 组织粉丝   |        | 测试       | 手机号码:       |         | 其他编号:  |          | 性别:     | 全部  ▼       |
|            | 组织管理员  |        |          | 入学年份:       | 全部  ▼   | 教育层次:  | 全部  ▼    | 学制:     | 全部  ▼       |
|            | APP管理  | $\sim$ |          | 学籍状态:       | 全部 ▼    | 是否有手机: | 全部 ▼     | 是否校方认证: |             |
| ı:l        | 网薪管理   | $\sim$ |          | 3 AB 1000 - |         |        |          |         | HP          |
| <b>₩</b> E | 通知管理   | $\sim$ |          |             |         | 15     | 2.54     | _       |             |
| <u>=</u> Q | 查询管理   | $\sim$ |          | + 添加学生      | 1 导入学生  |        | ⑦ 批量修改学生 |         |             |
|            | 应用管理   | $\sim$ |          | 用户ID        | 姓名      | 学号     |          | 入学年     | 份 操作        |
|            |        |        |          | 8018056     | ⋧张三     |        |          | 2019    | 编辑 解绑       |
|            |        |        |          | 8019194     |         |        |          | 2020    | 编辑 解绑       |
| 4          |        |        |          |             |         |        | 1-2 of 2 | < 1 >   | 跳转到 1 页     |

# ☆共管理平台 校方认证管理-老师认证信息管理

## 后台管理目录:老师认证信息管理

添加老师:添加单条老师。

导入老师:批量导入老师,根据导入模版填写老师信息后导入。

导出老师:导出已有老师数据,可以用于批量修改老师信息。

批量修改老师:导入需要修改的老师信息。

编辑:编辑老师信息。

解绑:已认证用户解绑认证资料。

删除:删除认证资料,仅未认证的可以删除。

| <b>.</b>   | 管理员管理  | $\sim$ | 1 导入  | 组织机构         |       |         | 学生   | -  |        |          | 老师          |         |
|------------|--------|--------|-------|--------------|-------|---------|------|----|--------|----------|-------------|---------|
|            | 校内组织管理 | ^      | ✔ 易班体 | <b>以</b> 验大学 | -     | 校方认证(老师 | 5)列表 |    |        |          |             |         |
|            | 校方认证   |        | 非行政   | 未知学院         | + 🖍 1 | 姓名:     |      |    | 邮箱:    |          | 工号:         |         |
|            | 组织成员   |        | >     | • 通知测试       |       | 身份证号:   |      |    | 手机号码:  |          | 其他编号:       |         |
|            | 组织粉丝   |        |       | 测试           |       | 性别:     | 全部   | •  | 是否有手机: | 全部  ▼    | 是否校方认证:     | 全部  ▼   |
|            | 组织管理员  |        |       |              |       |         |      |    | 1      | 豊索       |             |         |
|            | APP管理  | $\sim$ |       |              | Г     |         |      |    |        | _        | _           |         |
| ı:I        | 网薪管理   | $\sim$ |       |              |       | + 添加老师  |      | ぎ师 | 土 导出老师 | ⑦ 批量修改老  | 町           |         |
| ₩£         | 通知管理   | $\sim$ |       |              |       | 姓名      | Τđ   | 部门 | 身份证号   | 其他编号     | 手机号         | 操作      |
| <u>=</u> Q | 查询管理   | $\sim$ |       |              |       | 张测试     |      |    |        |          | 13000002222 | 编辑 删除   |
|            | 应用管理   | $\sim$ |       |              |       |         |      |    |        | 1-1 of 1 | < 1 >       | 跳转到 1 页 |
|            |        |        |       |              |       |         |      |    |        |          |             |         |

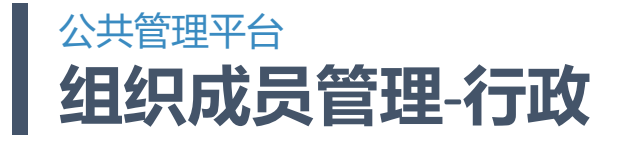

## 后台管理目录:组织成员

易班App注册用户会出现在组织成员页。未认证用户在非行政组织节点"新生学院",已认证用户在所认证的行政组织节点。

| 公          | 共管理平台  |        |                | 切接       | 受管理账户:      | 易班体验大学 | <b>▼</b> 易 | 閉班体验大学 | · 8        | 欢迎,易班体     | 林验大学! 🕏 |
|------------|--------|--------|----------------|----------|-------------|--------|------------|--------|------------|------------|---------|
| ¢          | 管理员管理  | $\sim$ | 1 导入组织机构       | 组织成员列表   |             |        |            |        |            |            |         |
|            | 校内组织管理 | ^      | ✔ 易班体验大学       | 类型:      | 全部 ▼        |        |            |        |            |            |         |
|            | 校方认证   |        | > 小杨学院         |          |             |        | 搜索         |        |            |            |         |
|            | 组织成员   |        | ● 「新田子院 → 未知学院 |          |             |        |            | -      |            |            |         |
|            | 组织粉丝   |        | 2021新生学院       | ID       | 用户名         |        | 类型         | 备注     | 创建时间       |            | 操作      |
|            | 组织管理员  |        | > 金三顺          | 49319493 | 刘博恒         |        | 学生         |        | 2021-08-09 | 9 15:44:04 | 编辑      |
|            |        | ~      | 测试1234         | 49621896 | DoneX       |        | 学生         |        | 2021-08-09 | 9 15:09:34 | 编辑      |
|            |        | Ť      | 御時书士           | 49756415 | 易班16276422  | 65     | 学生         |        | 2021-08-08 | 3 21:22:29 | 编辑      |
|            | 网新管理   | ~      | T              | 28625646 | aha         |        | 学生         |        | 2021-08-08 | 3 16:39:34 | 编辑      |
|            | 内容管理   | $\sim$ | τ              | 50127167 | 赵洋          |        | 学生         |        | 2021-08-06 | 5 02:11:07 | 编辑      |
| ₩£         | 通知管理   | $\sim$ | > 巴拉巴拉         | E012422E | 20菇洗饼 ( 医t  | ++     | 学生         |        | 2021 09 04 | 02.11.07   | (##     |
| <u>=</u> Q | 查询管理   | $\sim$ | jyj112         | 50124525 | 20条汉两(西加    | v—vn)  | Ť±         |        | 2021-00-00 | 0 02.11.07 | 研理      |
|            | 应用管理   | $\sim$ | НҮ             | 50122585 | 龙少          |        | 学生         |        | 2021-08-06 | 5 02:11:07 | 编辑      |
|            |        |        | > 测试出面         | 50119861 | Dale        |        | 学生         |        | 2021-08-06 | 5 02:11:07 | 编辑      |
|            |        |        |                | 50117731 | 坠河子         |        | 学生         |        | 2021-08-06 | 5 02:11:07 | 编辑      |
| 4          |        |        | 测试一下           |          | 1-20 of 292 | 6 <    | 1 2        | 3 [    | 147 >      | 跳转到        | 1 页     |

# <sup>公共管理平台</sup> 组织成员管理-非行政

## 非行政组织节点 的 添加/删除 操作权限说明 :

- 1. 学校超级管理员、学校管理员
- 2. 上级组织机构的管理员,并且有"操作成员"权限
- 3. 本级组织机构管理员,并且有"操作成员"权限

| 公          | 共管理平台       |        |                              |    | 切换管理      | 账户: 易班体验大 | ▼ ▼      | 易班体验  |                | 欢迎,易  | 哥班体验大学! 攴 |
|------------|-------------|--------|------------------------------|----|-----------|-----------|----------|-------|----------------|-------|-----------|
| ¢          | 管理员管理       | $\sim$ | <b>&gt;</b> 研究中心888          | 组织 | 战员列表      |           |          |       |                |       |           |
|            | 校内组织管理      | ^      | HBY测试8.1                     |    | 类型: 刍     | き部  ▼     |          |       |                |       |           |
|            | 校方认证        |        | (新行政) > 研究中心                 |    |           |           | 搜        | 索     |                |       |           |
|            | 组织成员        | L      | yingwenxi                    | +  | stin 👔 ## | · 量删除     |          |       |                |       |           |
|            | 组织粉丝        |        | 啊啊飒飒大                        |    |           |           | ALC 1711 |       | A1755-127      |       | 12/2      |
|            | 组织管理员       |        | 会计学院                         |    | ID        | 用尸名       | 类型       | 备汪    | 创建时间           |       | 操作        |
|            | APP管理       | $\sim$ | > 2017新生学院                   |    | 39032135  | Soiel     | 学生       |       | 2021-08-06 02: | 11:07 | 编辑删除      |
| 1:1        | 网薪管理        | $\sim$ | 测试1                          |    | 38328994  | 123       | 学生       |       | 2021-08-06 02: | 11:07 | 编辑删除      |
| 6          | 内容管理        | $\sim$ | 四川高校交流                       |    | 34651324  | 张崴外       | 学生       |       | 2021-08-06 02: | 11:07 | 编辑 删除     |
| <b>W</b> E | 诵知管理        | $\sim$ | 小语学院                         |    | 33863513  | 飞翔        | 学生       |       | 2021-08-06 02: | 11:07 | 编辑 删除     |
| =0         | <b>查询管理</b> | ~      |                              |    | 20004146  | 李明        | 学生       |       | 2021-08-06 02: | 11:07 | 编辑删除      |
|            | 应田管理        | ~      |                              |    | 17111608  | 风住尘香花已尽   | 学生       |       | 2021-08-06 02: | 11:07 | 编辑 删除     |
|            | 10 D 2      |        | <ul> <li>Popeye测试</li> </ul> |    | 14076406  | 杨梅梅       | 学生       |       | 2021-08-06 02: | 11:07 | 编辑 删除     |
|            |             |        | 2016新生学院                     |    | 13420712  | 淡淡        | 学生       |       | 2021-08-06 02: | 11:07 | 编辑 删除     |
| 4          |             |        | 半月谈                          |    |           |           | 1-14     | of 14 | < 1 →          | 跳转    | 到 1 页     |

非行政组织节点才有"添加成员" 按钮,点击后从已有的组织成员 中选择成员。 行政组织节点的成员:校方认证 后自动进入,不可以编辑、删除。

# <sup>公共管理平台</sup> 非行政组织及粉丝(关注)管理

## 后台管理目录:组织粉丝页

在易班App中关注对应的组织机构的用户会出现在此页面。

## 操作权限说明:

- 1. 组织粉丝查看:任意管理员
- 2. 组织粉丝 转为成员/撤销成员 : 学校超级管理员、学校管理员、上级组织机构的管理员且有"操作成员"权限、本级组织机构管理员且有"操作成员"权限

| 公          | 共管理平台  |        |                     | 切换管理账户: 易班体验大学 ▼ 易班体验大学 ▼ 😌 欢迎,易班体验大学! 🕏                                                                                                    |   |
|------------|--------|--------|---------------------|----------------------------------------------------------------------------------------------------|---|
| <b>.</b>   | 管理员管理  | $\sim$ | 111                 | <b>组织粉丝列表</b>                                                                                                    |   |
|            | 校内组织管理 | ^      | <b>&gt;</b> 研究中心888 | + <sup>批星转为成员</sup> <sup>1</sup> <sup>批星撤销成员</sup> <sup>1</sup> <sup>1</sup> <sup>1</sup> <sup>1</sup> <sup>1</sup> <sup>1</sup> <sup>1</sup> <sup>1</sup> <sup>1</sup> <sup>1</sup> |   |
|            | 校方认证   |        | HBY测试8.1            |                                                                                                    |   |
|            | 组织成员   |        | 非行政 > 研究中心          |                                                                                                    |   |
|            | 组织粉丝   |        | yingwenxi           |                                                                                                    |   |
|            | 组织管理员  |        | 呵啊飒飒大               |                                                                                                    |   |
|            | APP管理  | $\sim$ | 会计学院                |                                                                                                    | - |
| il         | 网薪管理   | $\sim$ | > 2017新生学院          |                                                                                                    |   |
| ۵          | 内容管理   | $\sim$ | 测试1                 |                                                                                                    |   |
| <b>₩</b> E | 通知管理   | $\sim$ | 四川高校交流              |                                                                                                    |   |
| <u>=</u> Q | 查询管理   | $\sim$ | 外语学院                |                                                                                                    |   |
|            | 应用管理   | $\sim$ | > 测试用机构群            |                                                                                                    |   |
|            |        |        | > Popeye测试          |                                                                                                    |   |
| 4          | =      |        | 2016新生学院            |                                                                                                    |   |
| _          |        |        | жыж                 |                                                                                                    |   |

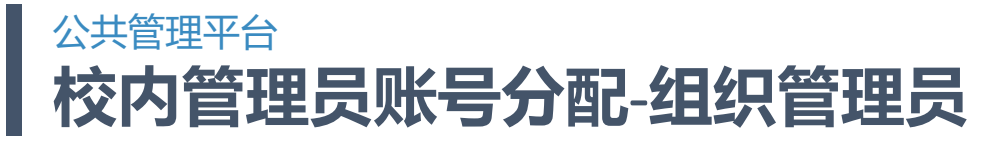

#### 后台管理目录:组织管理员

1. 在"管理员(校用)"页添加的管理员会根据所设置的管辖的组织机构出现在此。

2. 此页面只能查看管理,不能添加,添加在"管理员(校用)"页。

| 公          | 共管理平台  |        |          |         | 切换管理账户: | 易班体验大学 | ▼ 易班体验大学 ▼ | 😫 欢迎 , 易班体验大学! 😏 |
|------------|--------|--------|----------|---------|---------|--------|------------|------------------|
| ¢          | 管理员管理  | $\sim$ | ▲ 导入组织机构 | 组织管理员列表 |         |        |            |                  |
|            | 校内组织管理 | ^      | ✔ 易班体验大学 | 用户ID    | 用户名     |        | 角色         | 类型               |
|            | 校方认证   |        | 非行政 未知学院 | 8018324 | 易班体验之   | 大学     | 学校超级管理员    | 超级管理员            |
|            | 组织成员   |        | > 通知测试   | 8022778 | 易班体验。   | 大学     | 学校超级管理员    | 超级管理员            |
|            | 组织粉丝   |        | 测试       |         |         |        |            |                  |
|            | 组织管理员  |        |          |         |         |        |            |                  |
|            | APP管理  | $\sim$ |          |         |         |        |            |                  |
| il         | 网薪管理   | $\sim$ |          |         |         |        |            |                  |
| ₩£         | 通知管理   | $\sim$ |          |         |         |        |            |                  |
| <u>=</u> Q | 查询管理   | $\sim$ |          |         |         |        |            |                  |
|            | 应用管理   | $\sim$ |          |         |         |        |            |                  |
|            |        |        |          |         |         |        |            |                  |
|            |        |        |          |         |         |        |            |                  |
|            |        |        |          |         |         |        |            |                  |

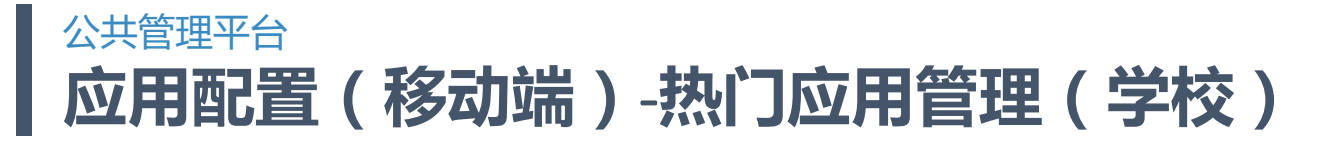

## 后台管理目录:热门应用管理(学校)

学校在此页面配置应用,学校配置的应用会在易班App的应用管理页显示。

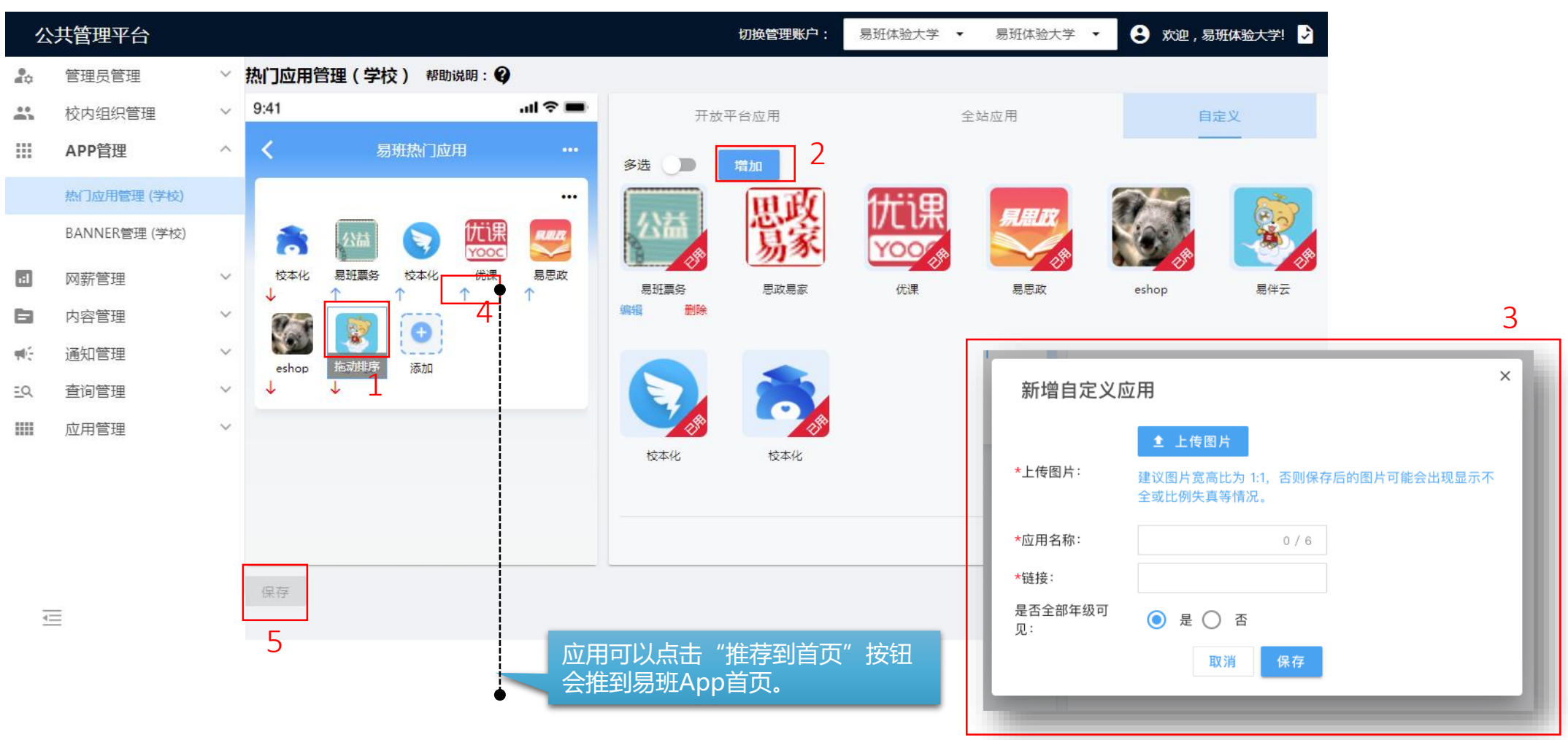

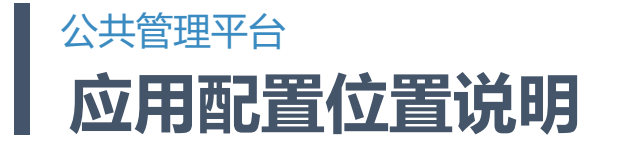

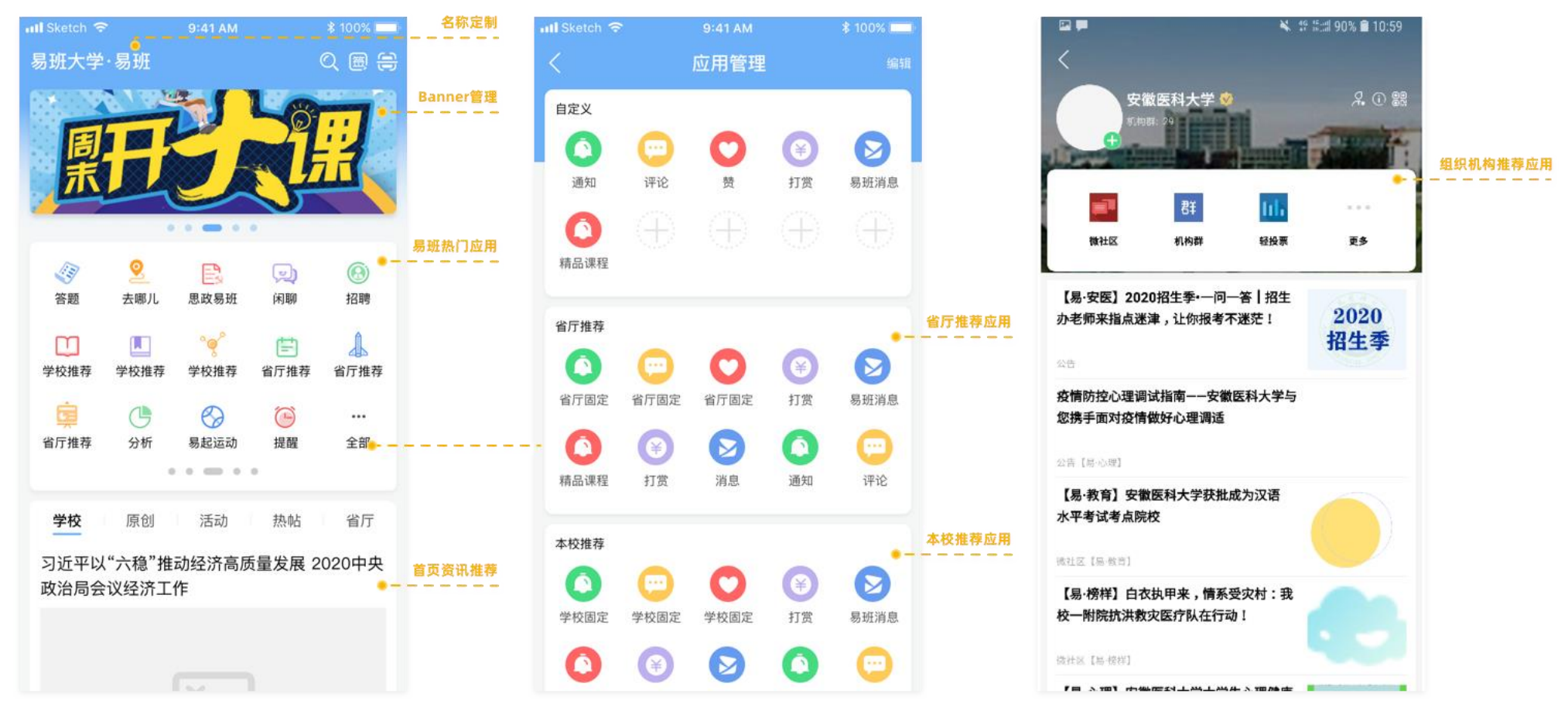

易班App首页

应用管理页

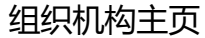

# <sub>公共管理平台</sub> 学校/校内组织热门应用配置(移动端)-热门应用管理(校内院系班)

# 后台管理目录:热门应用管理(校内组织)

- 1. 校内组织 (院系班级) 配置的应用会在易班App的组织机构主页显示。
- 2. 校内组织(院系班级)应用不能推荐到易班App首页。

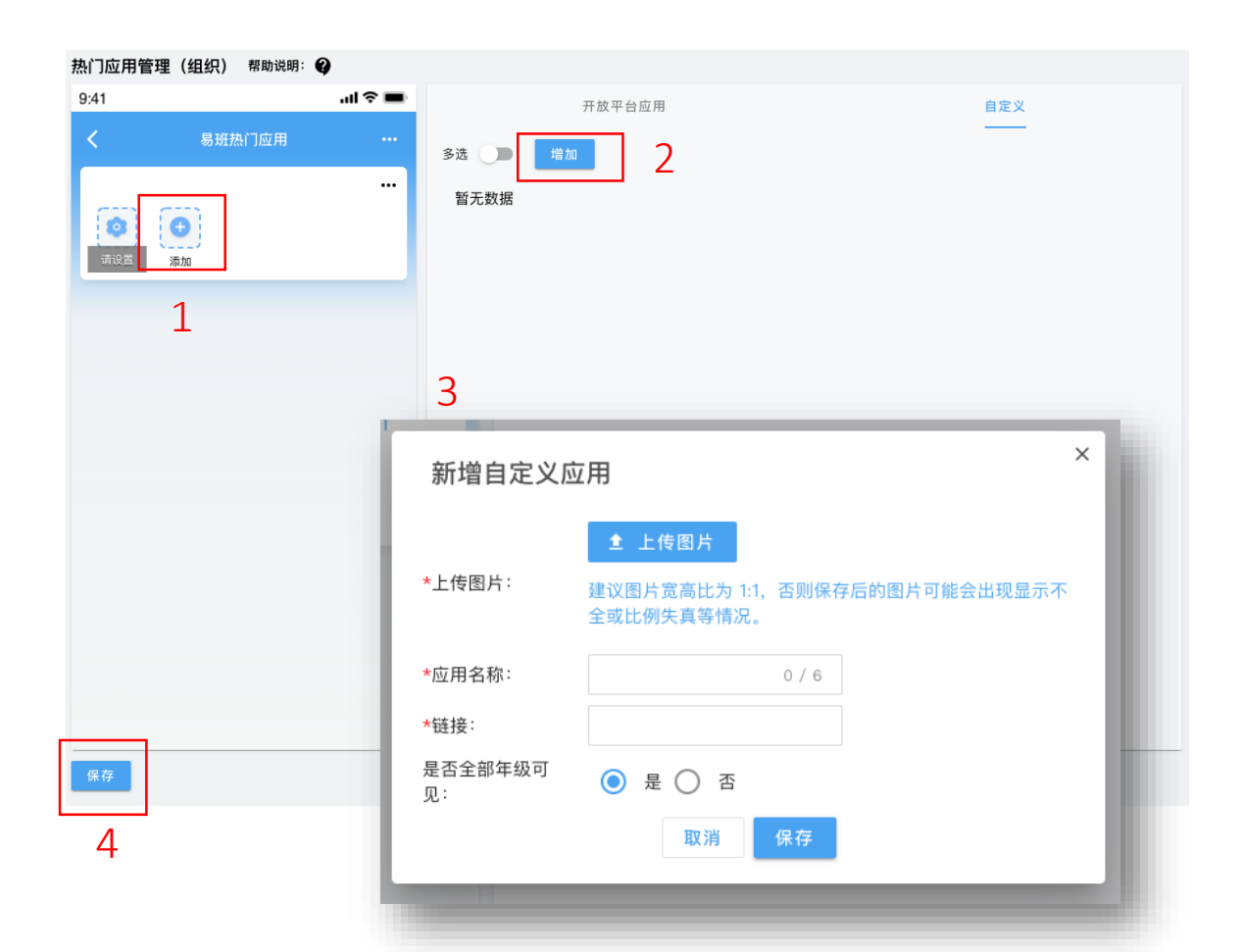

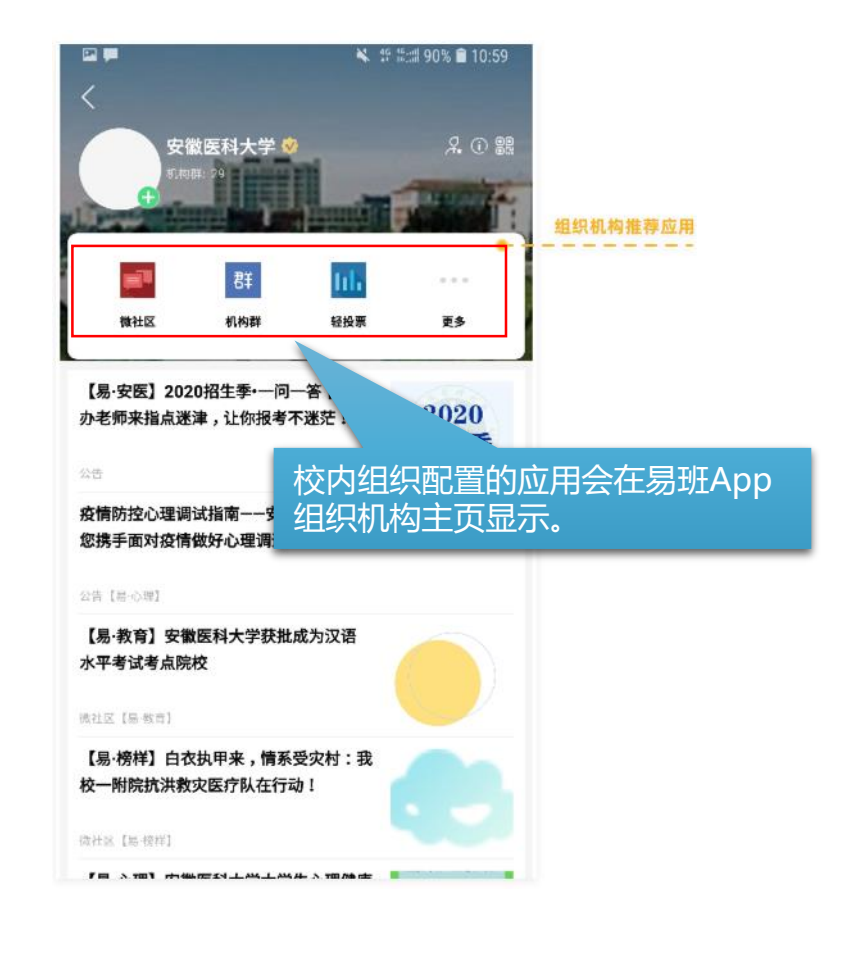

# 公共管理平台 学校Banner管理(移动端首页和web端首页)

# 后台管理目录:BANNER管理(学校)

#### 配置学校在易班App首页的banner。

| 1          | X 共管理平台       |        |                 |          |                 | 切换管理则 | <b>沪</b> : 易班体验大学    | ☞ ▼ 易班体验大学 ▼        | 💲 欢迎 , 易班体验大学! 🕏     |
|------------|---------------|--------|-----------------|----------|-----------------|-------|----------------------|---------------------|----------------------|
| ¢          | 管理员管理         | $\sim$ | BANNER管理 (学校)列表 |          |                 |       |                      |                     |                      |
|            | 校内组织管理        | $\sim$ | + 添加            |          |                 |       |                      |                     |                      |
|            | APP管理         | ^      | ID              | 名称       |                 | 状态    |                      | 来源                  | 操作                   |
|            | 热门应用管理 (学校)   |        | 1               | e. Ne. N | 心理安全教育          | 已发布   |                      | 1                   | 编辑 删除                |
|            | BANNER管理 (学校) |        | 3               |          | 金融知识伴你行,远离非法校园贷 | 已发布   |                      | 1                   | 编辑 删除                |
| ::1        | 网薪管理          | $\sim$ | 5               |          | 为中国健儿加油!        | 已发布   |                      | 1                   | 编辑 删除                |
| 6          | 内容管理          | $\sim$ | 7               |          | 微光汇聚,风雨同舟,河南加油! | 已发布   |                      | 1                   | 编辑 删除                |
| щ£         | 通知管理          | $\sim$ |                 |          |                 |       | 新建Banner (字校)        |                     |                      |
| <u>=</u> Q | 查询管理          | $\sim$ |                 |          |                 |       | ▲ 上传图片 建议            | 《图片宽高比为 3:1,否则保存后的图 | ]片可能会出现显示不全或比例失真等情况。 |
|            | 应用管理          | $\sim$ |                 |          |                 |       | *Banner名称:           |                     |                      |
|            |               |        |                 |          |                 |       | *跳转thtl:             |                     |                      |
|            |               |        |                 |          |                 |       |                      |                     |                      |
|            |               |        | ·               |          |                 |       | 状态:<br>( ) 未发布 ( ) 已 | 发布                  |                      |
|            |               |        |                 |          |                 |       | 终端:                  |                     |                      |
|            |               |        |                 |          |                 |       | ● 移动端                |                     |                      |
|            |               |        |                 |          |                 |       |                      |                     | Ĩ                    |

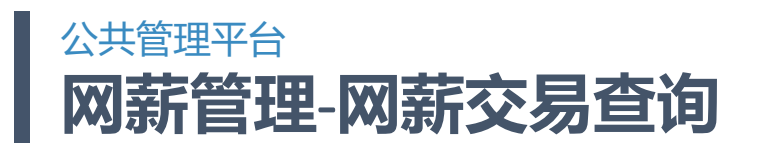

## 后台管理目录:网薪交易查询

| 公          | 共管理平台      |        |                           | 切换管理账户: | 易班体验大学 ▼ | 易班体验大学 🔻 | 😫 欢迎 , 易班体验大学! 🗸 | 2 |
|------------|------------|--------|---------------------------|---------|----------|----------|------------------|---|
| <b>.</b>   | 管理员管理      | $\sim$ | 网薪交易查询列表                  |         |          |          |                  |   |
|            | 校内组织管理     | $\sim$ | • 用户ID / 用户手机号 必选其一       |         |          |          |                  |   |
|            | APP管理      | $\sim$ |                           |         |          |          |                  |   |
| ı:I        | 网薪管理       | ^      | 起始时间: 到<br>(最多支持一个月的时段查询) | 用户ID:   | 19 赤     | 用户手机号:   |                  |   |
|            | 网薪交易查询     |        |                           |         | 12 A     |          |                  |   |
|            | 网薪数据导出(学校) |        | 请正确输入查询条件后搜索              |         |          |          |                  |   |
|            | 内容管理       | $\sim$ |                           |         |          |          |                  |   |
| щ£         | 通知管理       | $\sim$ |                           |         |          |          |                  |   |
| <u>=</u> Q | 查询管理       | $\sim$ |                           |         |          |          |                  |   |
|            | 应用管理       | $\sim$ |                           |         |          |          |                  |   |
|            |            |        |                           |         |          |          |                  |   |
|            |            |        |                           |         |          |          |                  |   |
|            |            |        |                           |         |          |          |                  |   |
| 4          |            |        |                           |         |          |          |                  |   |

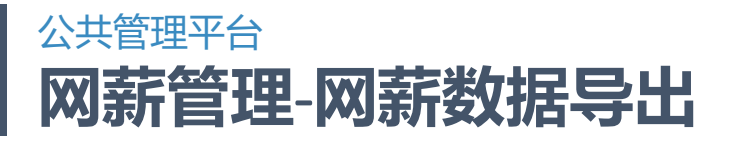

# 后台管理目录:网薪数据导出

| 公          | 共管理平台      |   |         |           |    | 切换管理账户      | ■: 易班体验大学 ▼ | 易班体验大学 | • 3 欢迎,易    | 部班体验大学! 😼 |
|------------|------------|---|---------|-----------|----|-------------|-------------|--------|-------------|-----------|
| <b>.</b>   | 管理员管理      | ~ | 网薪数据导出( | 学校)列表     |    |             |             |        |             |           |
|            | 校内组织管理     | ~ | 入学年份:   | 全部        | •  | 用户身份: 全部    | -           | 起始时间:  | 到           |           |
|            | APP管理      | ~ |         |           |    | 搜索          | 重置          |        | (最多支持一个     | 月的时段查询)   |
| 1:1        | 网薪管理       | ~ |         |           |    | _           |             |        |             |           |
| _          | 批量加网薪      |   | 土 母出    |           |    |             |             |        |             |           |
|            | 网菇数据导出(学校) |   | id      | 姓名        | 昵称 | 学院          | 认证信息        | 身份     | 手机号         | 网薪        |
|            |            |   | 8016839 | Ryan      |    |             |             | 学生     | 132****6700 | 1         |
| Ψŀ:        | 通知管理       | ~ | 8017742 | Tonykevin |    |             |             | 学生     | 140****8218 | 13545     |
| <u>=</u> Q | 查询管理       | ~ | 8017739 | 八二一五      |    |             |             | 学生     | 140****8215 | 12        |
|            | 应用管理       | ~ | 8017738 | 八二一四      |    | <del></del> |             | 学生     | 140****8214 | 12        |
|            |            |   | 8018056 | 张三        |    | 与费兑         |             | 学生     | 140****8300 | 4096      |
|            |            |   | 8018395 | 张三        |    |             |             | 学生     | 135****6553 | 653       |
|            |            |   | 8019257 | 张三        |    |             |             | 学生     | 140****1111 | 0         |
|            |            |   | 8019272 | 张三        |    |             |             | 学生     | 140****7788 | 0         |
| 42         |            |   |         |           |    |             | 1-20 of 52  | < 1 2  | 3 > 跳转      | 到 1 页     |

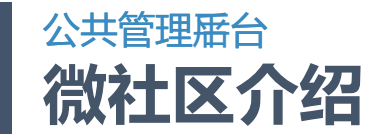

#### 基本机制说明

1、微社区适用范围:

微社区分类:根据省厅/学校内真实组织架构分类,学校/学校内各级学院班级/部门/社团均可在公共管理后台开通。

2、微社区开通:

需要各级管理员在公共管理后台开通微社区,设置微社区版块及版块浏览权限

3、微社区发布内容:

老师和管理员在新的管理后台发布内容。

学生在客户端发布微社区内容(高级发布+精简发布)。

易班主站首页资讯需要在新的主站投稿系统中进行投稿,稿件被采用后在主站显示。学校投稿需要学校在后台对稿件进行预审,审核通过再推荐到易班编辑。 4、权限及审核:

发布权限:只有通过实名校方认证的用户才能在新的微社区发布/评论内容。

所有内容(含评论)发布后,显示发布者真实姓名。

学生只能在本校范围内进行内容发布,不可跨校发布或评论内容。

各级微社区需要在后台设置审核机制,原则上需要学校先审后发。

| 发布渠道      | 类型 | 配置方      | 版块名称  | 版块说明     |
|-----------|----|----------|-------|----------|
| 学校(学校内节点) | 固定 | 学校/院系/班级 | 公告    | 同目前公告    |
|           | 固定 | 学校/院系/班级 | 活动    | 同目前活动    |
|           | 固定 | 学校/院系/班级 | 校园大杂烩 | 同目前校园大杂烩 |

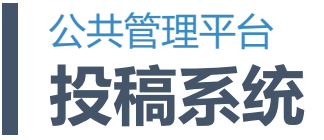

# 后台管理目录:投稿管理(校)

在此页面审核学生在易班主站投稿到学校的稿件。审核通过后会投稿到易班,再由易班审核。

#### 设置审稿人:

学校管理员有审稿权限。在管理员(校用)页设置学校管理员。

| 公          | 共管理平台     |   |         |    | 切换管理账户: | 易班体验大学 🔻 | 易班体验大学 ▼ | 😫 欢迎 , 易班体验大学! Ş |
|------------|-----------|---|---------|----|---------|----------|----------|------------------|
| <b>.</b>   | 管理员管理     | ~ | 投稿管理(校) | 列表 |         |          |          |                  |
|            | 校内组织管理    | ~ | 投稿人:    |    | 投稿标题:   |          | 开始时间:    |                  |
|            | APP管理     | ~ | 结束时间:   |    | 状态: 全   | ≥部 ▼     |          |                  |
| ::         | 网薪管理      | ~ |         |    | 搜索      | 重置       |          |                  |
|            | 内容管理      | ^ |         |    | _       |          |          |                  |
|            | 投稿管理(校)   |   |         |    |         |          |          |                  |
|            | 版块管理      |   | 暂无数据    |    |         |          |          |                  |
|            | 新建发布      |   |         |    |         |          |          |                  |
|            | 后台编辑发布管理  |   |         |    |         |          |          |                  |
|            | app高级发布管理 |   |         |    |         |          |          |                  |
|            | 机构主页资讯    |   |         |    |         |          |          |                  |
| ₩€         | 通知管理      | ~ |         |    |         |          |          |                  |
| <u>=</u> Q | 查询管理      | ~ |         |    |         |          |          |                  |
| 4          | =         |   |         |    |         |          |          |                  |

# 公共管理平台 微社区的开通和版块设置

# 后台管理目录:版块管理

- 1. 未开通微社区的需要先进行开通。
- 2. 开通后即可添加和管理版块。固定版块不能删除,包括公告、活动、校园大杂烩、迎新。

| 公          | 共管理平台     |   |                 |            | 切换管理账户:    | 易班体验大学 🔻   | 易班体验大学 🗣 | • 😫 欢迎,\$ | 易班体验大学! 🕏 |
|------------|-----------|---|-----------------|------------|------------|------------|----------|-----------|-----------|
| <b>.</b>   | 管理员管理     | ~ | 版块列表            |            |            |            |          |           |           |
|            | 校内组织管理    | ~ | 状态: 🔘 全部(       | ) 正常 () 停用 |            |            |          |           |           |
|            | APP管理     | ~ |                 |            | 堆卖         | <b>番</b> 要 |          |           |           |
| 1:1        | 网薪管理      | ~ |                 |            | 12.54      | ΞA         |          |           |           |
| ۵          | 内容管理      | ^ | + 添加            |            |            |            |          |           |           |
|            | 投稿管理(校)   |   | 版块ID            | 版块名称       | 创建时间       | :          | 状态       | 操作        |           |
|            | 版块管理      |   | X6khEaMnVoO07az | 公告         | 2021-08-07 | 19:53:27   | 正常       | 停用        |           |
|            | 新建发布      |   | 79zHgVXwx4nYO5Y | 校园大杂烩      | 2021-08-07 | 19:53:27   | 正常       | 停用        |           |
|            | 后台编辑发布管理  |   | pgXhNa9y7YkpYkb | 活动         | 2021-08-07 | 19:53:27   | 正常       | 停用        |           |
|            | app高级发布管理 |   | a6lh5lAb00Z1320 | 测试         | 2021-08-08 | 10:21:36   | 正常       | 修改 停用     | 删除        |
|            | 机构主页资讯    |   | 61zHJEWLVbqn4JI | 迎新         | 2021-08-07 | 19:53:27   | 正常       | 停用        |           |
| щē.        | 通知管理      | ~ |                 |            |            |            |          |           |           |
| <u>=</u> Q | 查询管理      | ~ |                 |            |            |            |          |           |           |

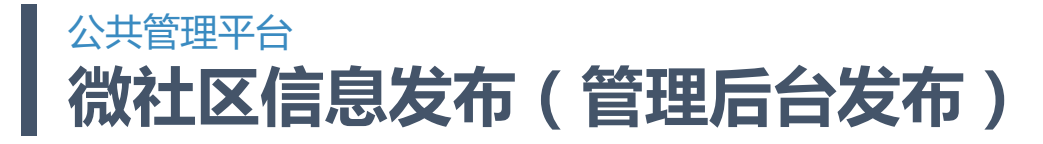

## 后台管理目录:新建发布

- 1. 管理员可以在"新建发布"页发布微社区的帖子。
- 2. 页面列出当前管理员在当前组织机构发布的所有帖子。

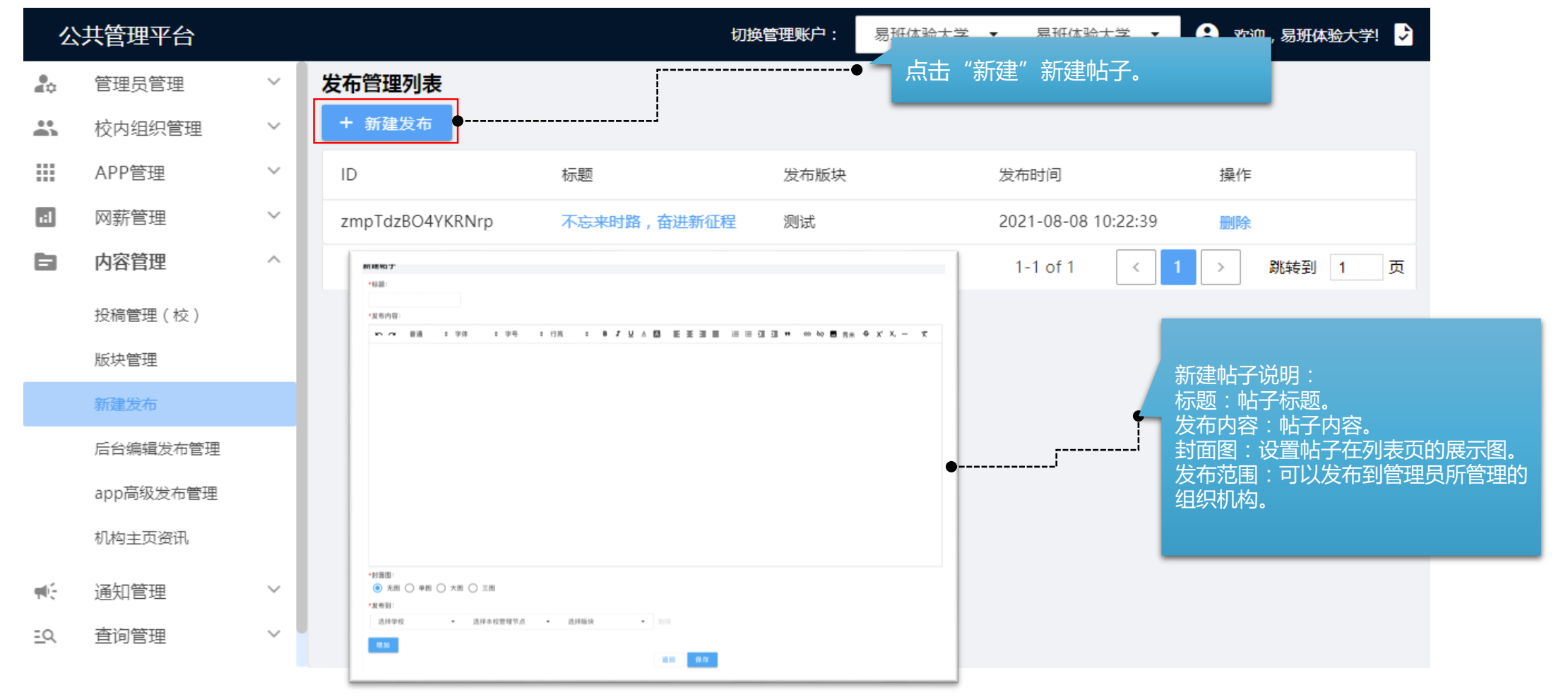

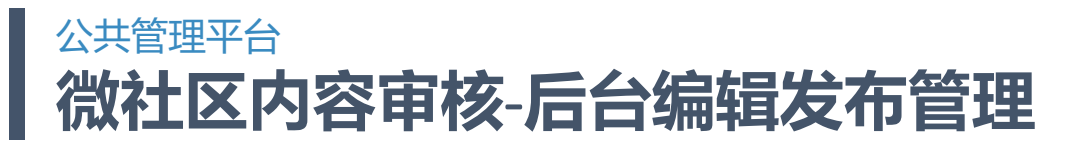

## 后台管理目录:后台编辑发布管理

- 1. 列出管理员在公共管理后台发布的帖子。
- 2. 可以对帖子和评论进行管理。

| 公        | 共管理平台     |   |         |                 |                | <b>切换管理账户:</b> 易班体验大学 | ▼ 易班体验大学 ▼ | 😫 欢迎 , 易班体验大学! 😏 |
|----------|-----------|---|---------|-----------------|----------------|-----------------------|------------|------------------|
| <b>.</b> | 管理员管理     | ~ | 后台编辑发布管 | 管理列表            |                |                       |            |                  |
|          | 校内组织管理    | ~ | 列表状态:   | 正常              | ▼ 帖子ID :       |                       |            |                  |
|          | APP管理     | ~ |         |                 |                | 搜索 重置                 |            |                  |
| ı:I      | 网薪管理      | ~ |         |                 |                |                       |            |                  |
| 6        | 内容管理      | ^ | 02      | 子               | 帖子图片           |                       |            |                  |
|          | 投稿管理(校)   |   | 用户      | 帖子ID            | 用户IP和端口        | 版块                    | 标题         | 操作               |
|          | 版块管理      |   | 易班体     | xDYsaVqyzAoNxXI | 58.247.53.171  | 校园大杂烩                 | 测试         | 屏蔽 删除            |
|          | 新建发布      |   | 易班体     | zmpTdzBO4YKRNrp | 112.64.173.226 | 测试                    | 不忘         | 来时路,奋进新征程 屏蔽 删除  |
|          | 后台编辑发布管理  |   |         |                 |                |                       | 1-2 of 2 < | 1 > 跳转到 1 页      |
|          | app高级发布管理 | _ |         |                 |                |                       |            |                  |
|          | 机构主页资讯    |   |         |                 |                |                       |            |                  |
| ₩£       | 通知管理      | ~ |         |                 |                |                       |            |                  |
| 4        |           |   |         |                 |                |                       |            |                  |

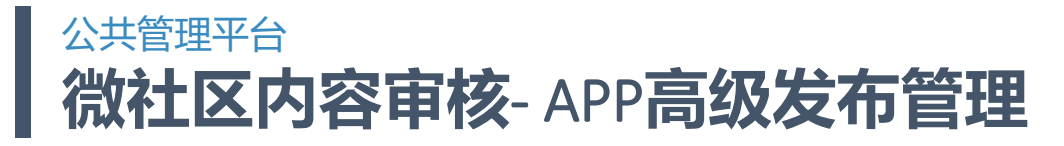

## 后台管理目录:app高级发布管理

- 1. 列出用户在易班App的高级发布发的帖子。
- 2. 可以对帖子和评论进行管理。

| 公          | 共管理平台     |        |          |              |     |                |       | 切换管理账户: | 易班体验大学 🔻 | 易班体验     | 大学 🔻  | 3欢迎, | 易班体验 | 大学! 攴 |
|------------|-----------|--------|----------|--------------|-----|----------------|-------|---------|----------|----------|-------|------|------|-------|
| <b>.</b>   | 管理员管理     | ~      | app高级发布管 | 管理列表         |     |                |       |         |          |          |       |      |      |       |
|            | 校内组织管理    | $\sim$ | 列表状态:    | 正常           |     | •              | 帖子ID: |         |          |          |       |      |      |       |
|            | APP管理     | ~      |          |              |     |                |       | 搜索 重置   |          |          |       |      |      |       |
| 1:1        | 网薪管理      | $\sim$ |          |              |     |                |       |         |          |          |       |      |      |       |
| 8          | 内容管理      | ^      | ФŁ       | 子            |     | 帖子图片           |       |         |          |          |       |      |      |       |
|            | 投稿管理(校)   |        | 用户       | 帖子ID         |     | 用户IP和端口        |       | 版块      |          |          | 标题    |      |      | 操作    |
|            | 版块管理      |        | 随便       | OpgHGe9Mnm3A | dGZ | 112.64.173.226 |       | 校园大杂烩   |          |          | 你窗,哦好 | 的多谢  |      | 屏蔽 删除 |
|            | 新建发布      |        |          |              |     |                |       |         |          | 1-1 of 1 | <     | 1 >  | 跳转到  | 1 页   |
|            | 后台编辑发布管理  |        |          |              |     |                |       |         |          |          |       |      |      |       |
|            | app高级发布管理 |        |          |              |     |                |       |         |          |          |       |      |      |       |
|            | 机构主页资讯    |        |          |              |     |                |       |         |          |          |       |      |      |       |
| щ£         | 通知管理      | $\sim$ |          |              |     |                |       |         |          |          |       |      |      |       |
| <u>=</u> Q | 查询管理      | $\sim$ |          |              |     |                |       |         |          |          |       |      |      |       |
|            | 应用管理      | $\sim$ |          |              |     |                |       |         |          |          |       |      |      |       |
| •          |           |        |          |              |     |                |       |         |          |          |       |      |      |       |

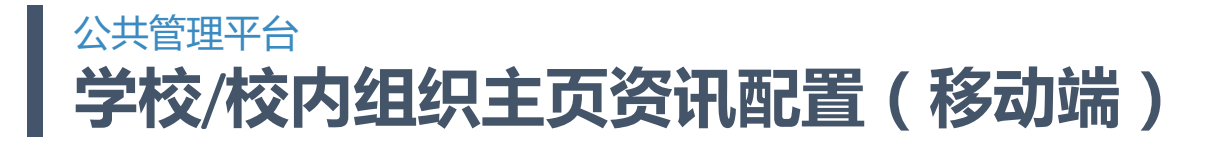

### 后台管理目录:机构主页资讯

- 1. 配置学校主页/校内组织主页的资讯。
- 2. 学校添加的资讯会同步显示到易班App首页的"学校"栏目。

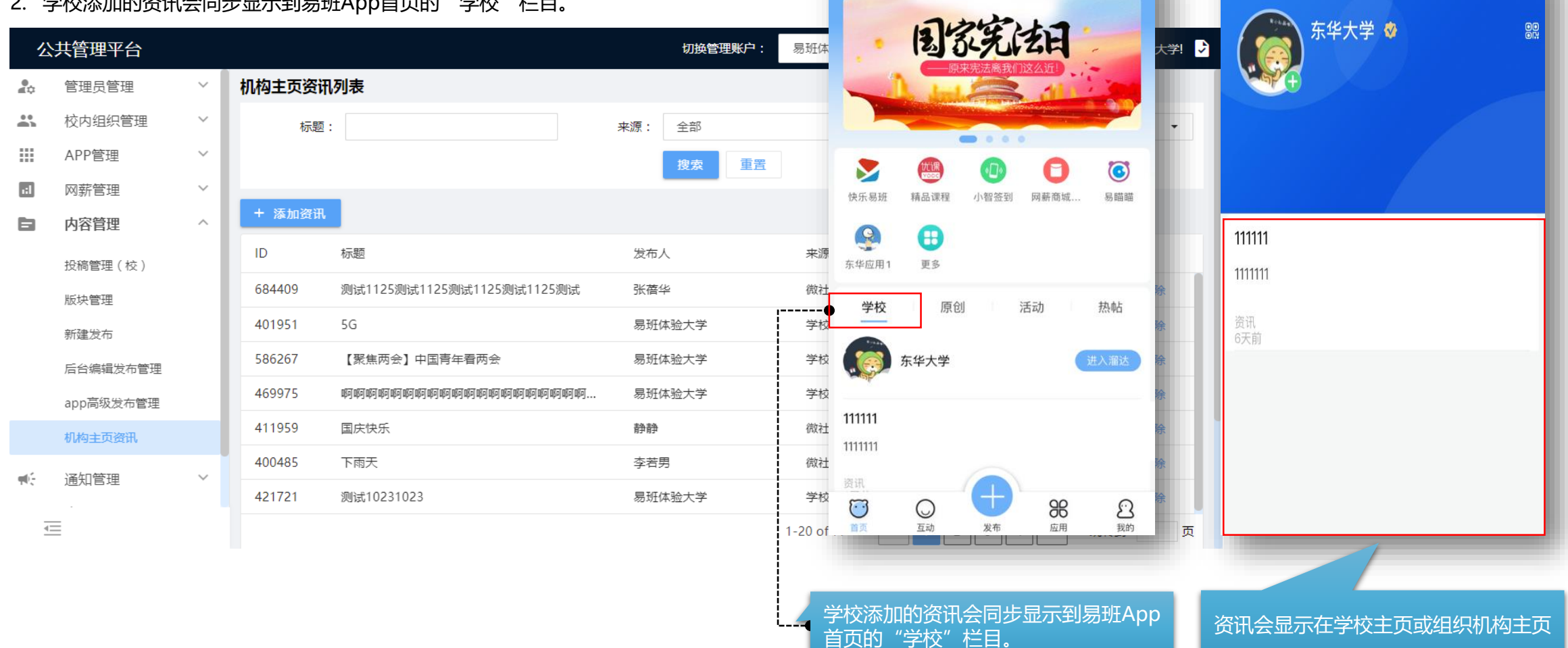

# 公共管理 居台 学校/学院基本信息设置

校内组织信息设置:在校方认证或组织成员或组织粉丝或组织管理员页的组织机构进行设置。

1、在组织机构点击"编辑"按钮

-----

组织管理员列表 会 导入组织机构 用户名 角色 类型 东华大学 用户ID + 非行政 测试测试测试 东华大学 学校超级管理员 超级管理员 5000014 季测服 学校超级管理员 超级管理员 非行政 8018743 1 8018749 阿斯顿 学校组织管理员 超级管理员 非行政 1 + 刘旭 > 进出口贸易 5000081 网站超级管理员 超级管理员 > 今前尚腔 311916 管理员 超级管理员 0 88 进出口贸易 🧇 × 编辑组织机构 上一级 东华大学 下级组织1 成员 0 307364 节点ID \*名称 进出口贸易 \*种类 系 -3、编辑后可以在易班App的组织机 构主页看到对应信息 进出口贸易简介 3 简介 全 上传图片 没有内容可查看哟! 头像 取消

2、编辑组织机构的名称、简介、 头像

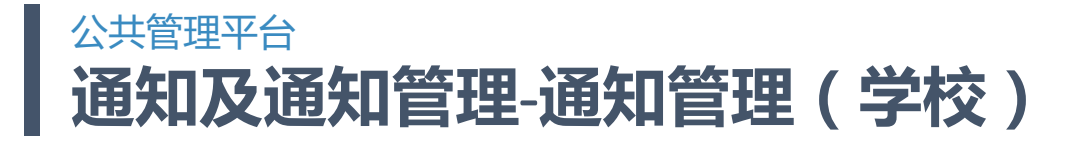

后台管理目录:通知管理(学校)

学校发送通知,发送的通知会在易班App的通知显示。

| 公          | 共管理平台     |        |             |          |        | 切换管理账户: | 易班体验大学 👻 易班         | 体验大学 🔻 | 8、欢迎,   | 8      |      |      |
|------------|-----------|--------|-------------|----------|--------|---------|---------------------|--------|---------|--------|------|------|
| A          | 管理员管理     | ~      | 通知管理 (学校)列表 | Ę        |        |         |                     |        |         | 测试 💽   | 交方认证 |      |
|            | 校内组织管理    | ~      | + 添加        |          |        |         |                     |        |         | iD. ot |      | •    |
|            | APP管理     | ~      | 通知类型        | 内容       | 发送者    | 发送总数    | 发送时间                | 发送状态   | ات<br>ا | O      | E    | 0    |
| 1:1        | 网薪管理      | $\sim$ | 组织通知        | 测试       | 易班体验大学 | 11      | 2021-08-08 15:05:11 | 发送成功   | 0       | 通知     | 通讯录  | 消息   |
|            | 内容管理      | ~      | 组织通知        | 测试       | 易班体验大学 | 3       | 2021-08-08 15:05:11 | 发送成功   | 0       | 82     | B    |      |
| щć.        | 通知管理      | ^      | 组织通知        | 测试       | 易班体验大学 | 11      | 2021-08-08 14:23:44 | 发送成功   | 1       | 二维码名片  | 扫一扫  | 校方认证 |
|            | 通知管理 (学校) |        | 组织通知        | 测试       | 易班体验大学 | 3       | 2021-08-08 14:23:44 | 发送成功   | 0       |        |      |      |
| <u>=</u> Q | 查询管理      | ~      | 全校用户通知      | 测试       | 易班体验大学 | 11498   | 2021-08-08 12:54:19 | 发送成功   | 10      | 招一福    |      |      |
|            | 应用管理      | ~      | 全校用户通知      | 测试华为     | 易班体验大学 | 11498   | 2021-08-08 12:50:48 | 发送成功   | 1       |        |      |      |
|            |           |        | 全校用户通知      | test     | 易班体验大学 | 11498   | 2021-08-08 12:46:26 | 发送成功   | 7       | ¥℃ 易班优 | 课    |      |
|            |           |        | 组织通知        | test     | 易班体验大学 | 4       | 2021-08-08 12:45:24 | 发送成功   | 0       |        |      |      |
|            |           |        | 组织通知        | 测试一下组织通知 | 易班体验大学 | 4       | 2021-08-08 12:24:46 | 发送成功   | 0       | ご      | 回頭   | 发布   |
|            |           |        | 组织通知        | test 68  | 易班体验大学 | 4       | 2021-08-08 12:19:38 | 发送成功   | 0       |        |      |      |

发送的通知会在易班App的通知显示

网薪 12

>

签到

0

2

88

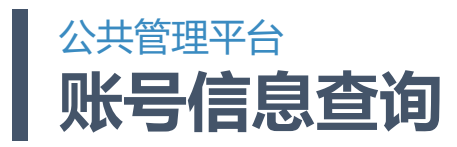

# 后台管理目录:账号信息查询

## 查询和修改用户基本信息

| 公          | 、共管理平台  |   |           |      | 切换管理 | <b>野账户:</b> 易班体验大学 | ▼ 易班体验大学 ▼   | 😮 欢迎 , 易班体验大学! 😏 |
|------------|---------|---|-----------|------|------|--------------------|--------------|------------------|
| <b>.</b>   | 管理员管理   | ~ | (本校)用户列表  |      |      |                    |              |                  |
|            | 校内组织管理  | ~ | 用户ID: 801 | 9570 | 昵称:  |                    | 手机号:         |                  |
|            | APP管理   | ~ |           |      |      | 搜索                 |              |                  |
| 1:1        | 网薪管理    | ~ |           |      |      | _                  |              |                  |
| щ£         | 通知管理    | ~ | 用户ID      | 用户昵称 | 真实姓名 | 所在学校               | 手机号          | 操作               |
| <u>=</u> Q | 查询管理    | ^ | 8019570   | 范德萨  | 张三   |                    | 14088995544  | 详情 重置密码          |
|            | 账号信息查询  |   |           |      |      |                    | 1-1 of 1 < 1 | > 跳转到 1 页        |
|            | 更换手机号管理 |   |           |      |      |                    |              |                  |
|            | 应用管理    | ~ |           |      |      |                    |              |                  |
|            |         |   |           |      |      |                    |              |                  |
|            |         |   |           |      |      |                    |              |                  |
|            |         |   |           |      |      |                    |              |                  |
|            |         |   |           |      |      |                    |              |                  |
| 4          | _       |   |           |      |      |                    |              |                  |

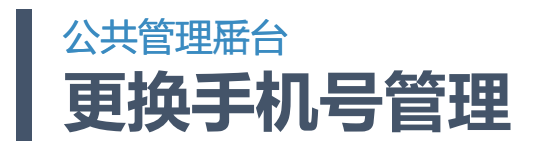

# 后台管理目录:更换手机号管理

即原公共平台的更换手机号管理

| 公          | 共管理平台   |        | 。<br>1993年1月1日日日日日日日日日日日日日日日日日日日日日日日日日日日日日日日日日日日 | 账户: | 易班体验大学 🔻 | 易班体验大学 ▼ | 😫 欢迎 , 易班体验大学! 文 |
|------------|---------|--------|--------------------------------------------------|-----|----------|----------|------------------|
|            | 管理员管理   | $\sim$ | 未处理                                              |     |          | 已处理      |                  |
|            | 校内组织管理  | $\sim$ | 更换手机号申请列表                                        |     |          |          |                  |
|            | APP管理   | $\sim$ | 暂无数据                                             |     |          |          |                  |
| il         | 网薪管理    | $\sim$ |                                                  |     |          |          |                  |
| щ£         | 通知管理    | $\sim$ |                                                  |     |          |          |                  |
| <u>=</u> Q | 查询管理    | ^      |                                                  |     |          |          |                  |
|            | 账号信息查询  |        |                                                  |     |          |          |                  |
|            | 更换手机号管理 |        |                                                  |     |          |          |                  |
|            | 应用管理    | $\sim$ |                                                  |     |          |          |                  |
|            |         |        |                                                  |     |          |          |                  |
|            |         |        |                                                  |     |          |          |                  |
|            |         |        |                                                  |     |          |          |                  |
|            |         |        |                                                  |     |          |          |                  |
| •          | _       |        |                                                  |     |          |          |                  |

# 公共管理平台 快搭管理-快搭审核(学校)

| 2          | 、共管理平台   |        |            |             | 切换管理      | 里账户: 易班                      | 体验大学 🔻                 | 易班体验大 | 学•8欢迎, | 易班体验大学!                               |
|------------|----------|--------|------------|-------------|-----------|------------------------------|------------------------|-------|--------|---------------------------------------|
| ¢          | 管理员管理    | $\sim$ | 未审核(26) 日南 | 按(35)       |           |                              |                        | 输入用户名 | 、应用名称  | Q                                     |
|            | 校内组织管理   | $\sim$ |            |             |           |                              |                        |       |        |                                       |
|            | APP管理    | $\sim$ | 用户姓名       | 手机号码        | 应用名称      | 预览                           | 更新时间↓↑                 | 审核状态  | 应用状态   | 操作                                    |
| il         | 网薪管理     | $\sim$ | 俞杰         | 19526709197 | 校园评比2.0   | 更多信息                         | 2021-07-29             | 待重审   | 已上线    | 不通过                                   |
| ٦          | 内容管理     | $\sim$ |            |             |           | 网页版<br>手机版                   | 12:07:44               |       |        | 通过<br>数据查询                            |
| щ÷         | 通知管理     | $\sim$ |            |             |           | 大屏幕版<br>复制应用链接               |                        |       |        |                                       |
| <u>=</u> Q | 查询管理     | $\sim$ |            |             |           |                              |                        |       |        |                                       |
|            | 应用管理     | ^      | 俞杰         | 19526709197 | 报名学习      | 更多信息<br>网页版                  | 2021-07-29<br>12:07:34 | 待审查   | 未上线    | 不通过通过                                 |
|            | 快搭审核(学校) |        |            |             |           | 手机版<br>复制应用链接                |                        |       |        | 数据查询                                  |
|            | 轻应用数据情况  |        | 王春霞        | 18017055178 | 投票713     | 更多信息<br>网页版<br>手机版<br>复制应用链接 | 2021-07-27<br>09:32:51 | 待审查   | 未上线    | 不通过<br>通过<br>数据查询                     |
|            |          |        | 王春霞        | 18017055178 | ceshi618  | 更多信息<br>网页版<br>手机版<br>复制应用链接 | 2021-07-13<br>14:09:13 | 待重审   | 已上线    | 不通过<br>通过<br>数据查询                     |
|            |          |        | 淡淡         | 14713141516 | 测测测测 测测   | 更多信息<br>网页版<br>手机版<br>复制应用链接 | 2021-06-05<br>22:06:24 | 待审查   | 未上线    | 不通过<br>通过<br>(易班后<br>台已<br>核)<br>数据查询 |
| 4          | _        |        | 计艺佳        |             | jyj测试用648 | 更多信息                         | 2021-05-21             | 待重审   | 已上线    | 不通过                                   |

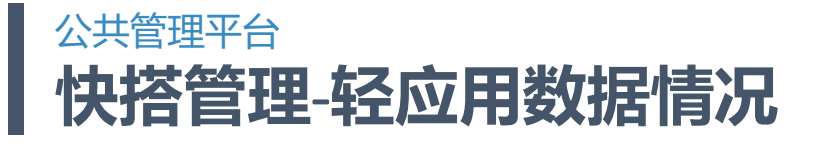

| 公          | 共管理平台    |        |      |             | 切换管理     | <b>聖账户:</b> 易班(              | 本验大学 ▼                 | 易班体验大  | 学 🔹 欢迎 , 易班( | 体验大学! 🕏           |
|------------|----------|--------|------|-------------|----------|------------------------------|------------------------|--------|--------------|-------------------|
| A¢         | 管理员管理    | $\sim$ |      | 亥(35)       |          |                              | ſ                      | 输入用户名、 | 应用名称         | Q                 |
|            | 校内组织管理   | $\sim$ |      | ~ ( )       |          |                              | l                      |        |              |                   |
|            | APP管理    | $\sim$ | 用户姓名 | 手机号码        | 应用名称     | 预览                           | 更新时间↓↑                 | 审核状态   | 应用状态         | 操作                |
| ::         | 网薪管理     | $\sim$ | 俞杰   | 19526709197 | 校园评比2.0  | 更多信息                         | 2021-07-29             | 待重审    | 已上线          | 不通过               |
| ۵          | 内容管理     | $\sim$ |      |             |          | 网页版<br>手机版                   | 12:07:44               |        |              | 通过<br>数据查询        |
| щ£         | 通知管理     | $\sim$ |      |             |          | 大屏幕版<br>复制应用链接               |                        |        |              |                   |
| <u>=</u> Q | 查询管理     | $\sim$ |      |             |          |                              |                        |        |              |                   |
|            | 应用管理     | ^      | 俞杰   | 19526709197 | 报名学习     | 更多信息<br>网页版                  | 2021-07-29<br>12:07:34 | 待审查    | 未上线          | 不通过<br>通过         |
|            | 快搭审核(学校) |        |      |             |          | 于Mi版<br>复制应用链接               |                        |        |              | <u> </u>          |
|            | 轻应用数据情况  |        |      |             |          |                              |                        |        |              |                   |
|            |          |        | 王春霞  | 18017055178 | 投票713    | 更多信息<br>网页版<br>手机版<br>复制应用链接 | 2021-07-27<br>09:32:51 | 待审查    | 未上线          | 不通过<br>通过<br>数据查询 |
|            | _        |        | 王春霞  | 18017055178 | ceshi618 | 更多信息<br>网页版<br>手机版<br>复制应用链接 | 2021-07-13<br>14:09:13 | 待重审    | 已上线          | 不通过<br>通过<br>数据查询 |

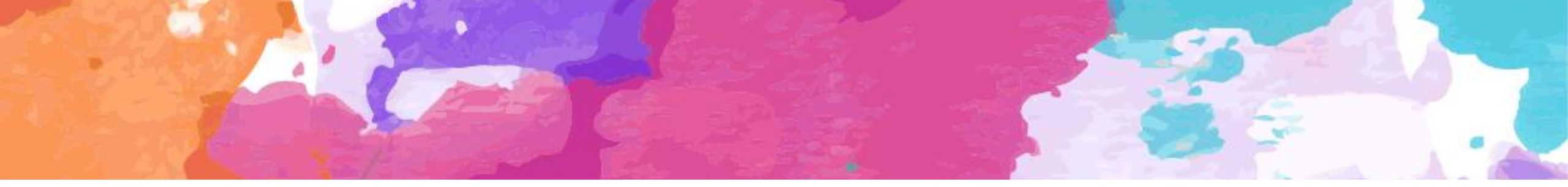

# 2021 感谢大家的支持

全新易班 助力实现教育的梦想 风物长宜放眼量

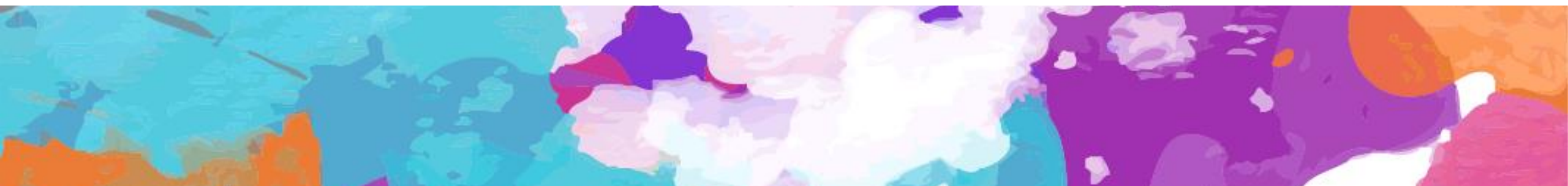